## PRORAČUNSKE TABLICE MICYOSOFT

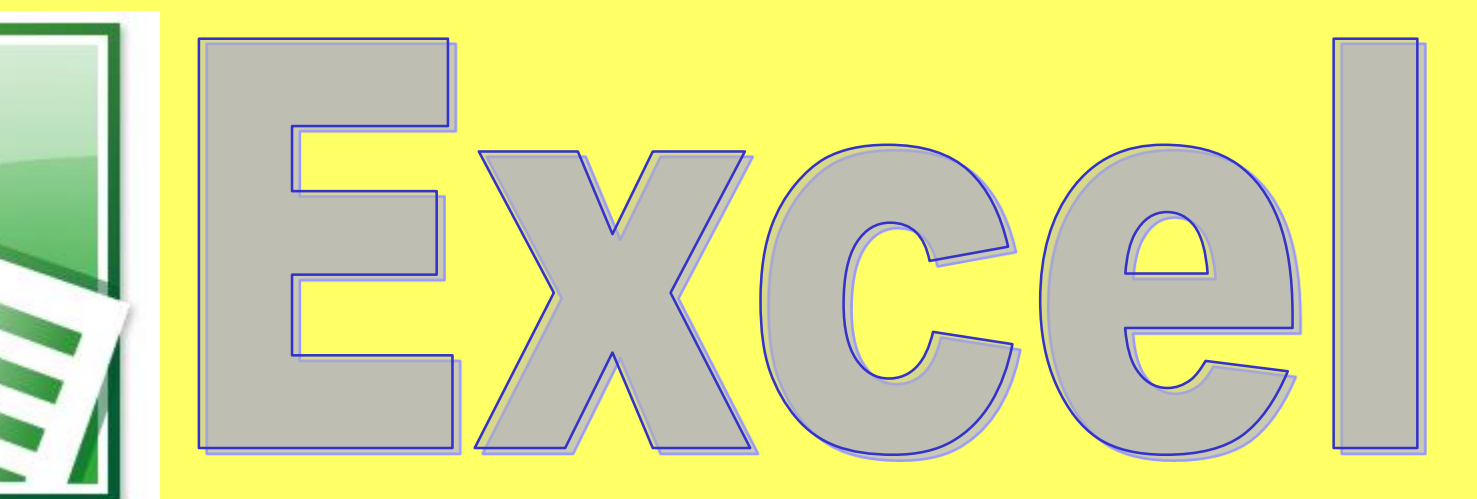

## Umetanje redaka

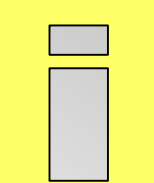

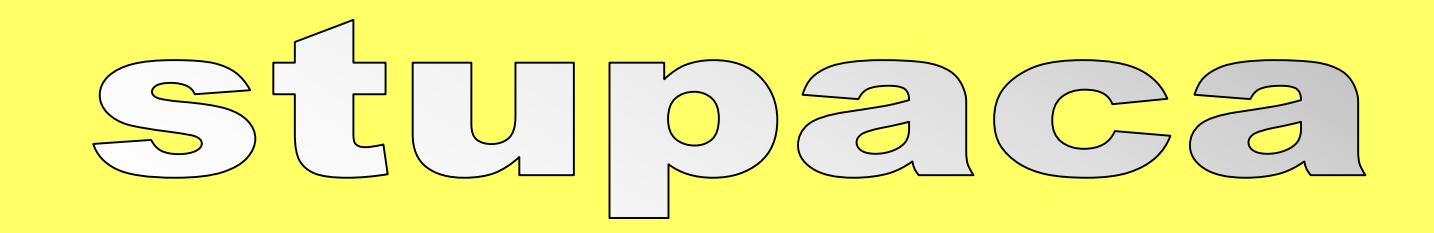

#### Otvorite tablicu i obojajte ćelije B1, B2, D1 i D2.

## Kako možemo umetnuti stupac ili redak?

Novi stupac <u>s lijeve strane</u> umetnemo tako da desnom tipkom miša kliknemo na slovo stupca, otvorimo brzi izbornik – naredba **Umetni**.

Novi redak <u>iznad postojećeg</u> umetnemo tako da desnom tipkom miša kliknemo na broj retka i iz brzog izbornika odaberemo **Umetni**. Ako želimo dodati više stupaca/redaka odjednom,

na početku ih više i označimo.

# Promiena VISINE/SITIE reia/since

Širinu stupca možemo mijenjati mišem:

#### ovako mijenjamo širinu stupca C

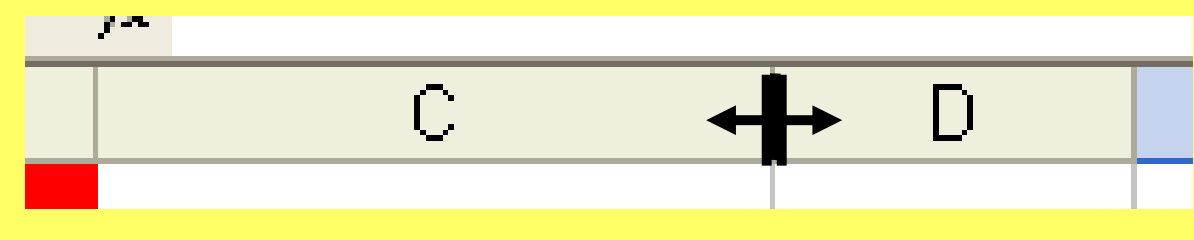

Visinu retka možemo mijenjati mišem: - ovako mijenjamo visinu retka 2

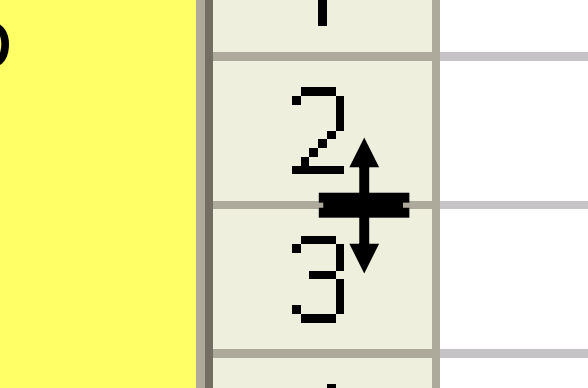

#### Prilagođavanje širine stupca najduljem podatku

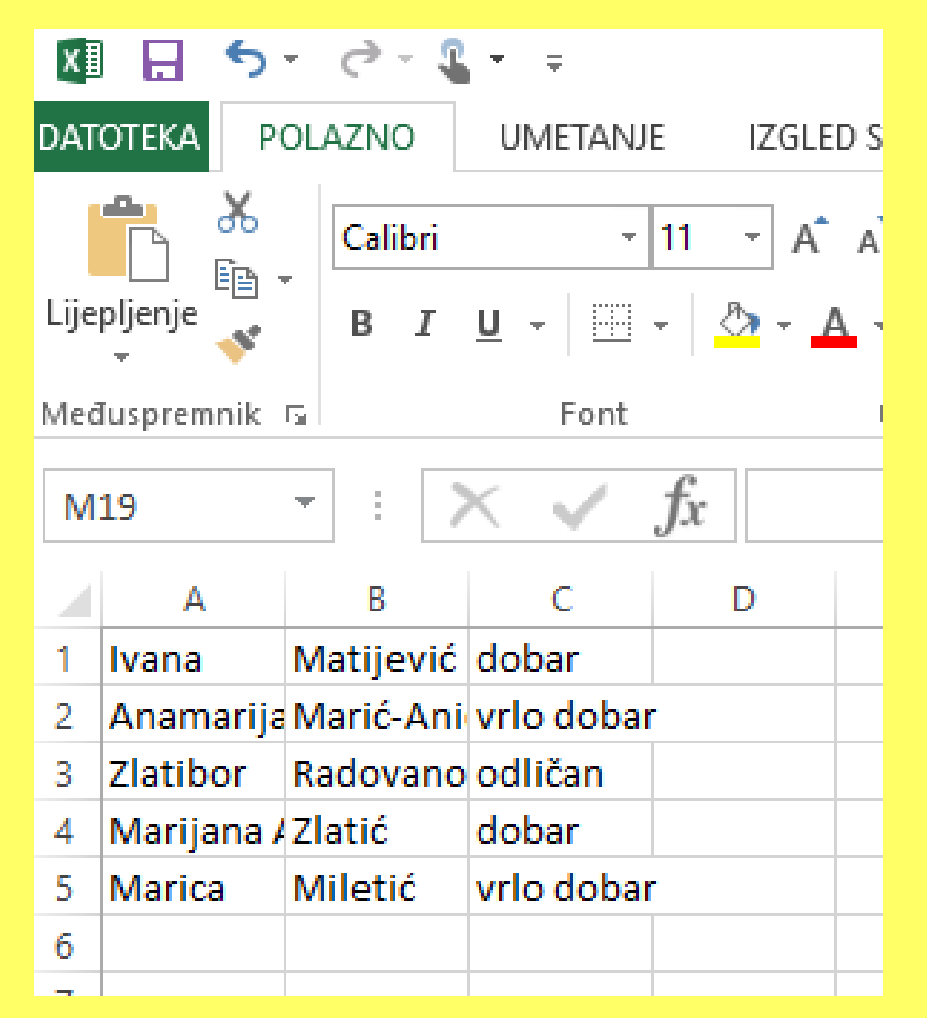

Pokazivač miša postavimo na desnu razdjelnicu (između slova) stupaca i dva puta kliknemo lijevom tipkom.

| X≣   | 🗄 🗲 👌          |                         |             |   |  |  |  |  |  |  |
|------|----------------|-------------------------|-------------|---|--|--|--|--|--|--|
| DAT  | OTEKA POLAZN   | IO UMETAN               | ED STRANICE |   |  |  |  |  |  |  |
| Lije | Pljenje V B    | libri<br>I <u>U</u> -   |             |   |  |  |  |  |  |  |
| Med  | luspremnik 🕞   | Font                    | G.          |   |  |  |  |  |  |  |
| M    | 19 👻           | $\times \checkmark f_x$ |             |   |  |  |  |  |  |  |
| 2    | А              | В                       | С           | D |  |  |  |  |  |  |
| 1    | Ivana          | Matijević               | dobar       |   |  |  |  |  |  |  |
| 2    | Anamarija      | Marić-Anić              | vrlo dobar  |   |  |  |  |  |  |  |
| 3    | Zlatibor       | Radovanović             | odličan     |   |  |  |  |  |  |  |
| 4    | Marijana Anita | Zlatić                  | dobar       |   |  |  |  |  |  |  |
| 5    | Marica         | Miletić                 | vrlo dobar  |   |  |  |  |  |  |  |
| 6    |                |                         |             |   |  |  |  |  |  |  |

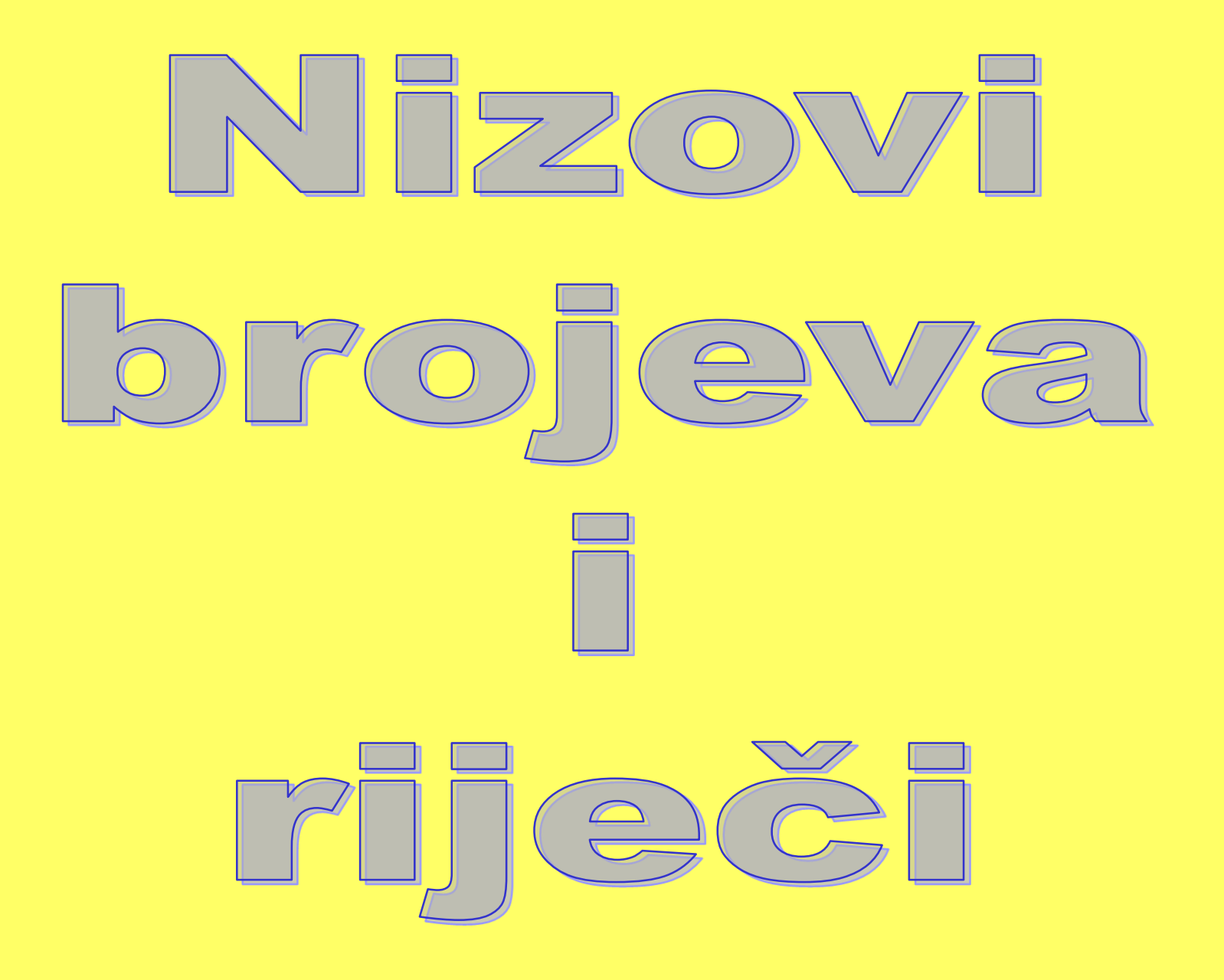

#### Možemo upisati niz

123456... ili ponedjeljak utorak srijeda četvrtak... ili 246810...

Pogledajmo kako...

#### Niz upisujemo na slijedeći način:

- 1. U prvu ćeliju upišemo početnu vrijednost.
- 2. "Uhvatimo" mišem za desni donji kut

početne ćelije

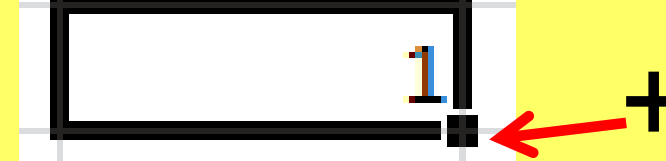

i povučemo preko ćelija u kojima želimo

upisati niz.

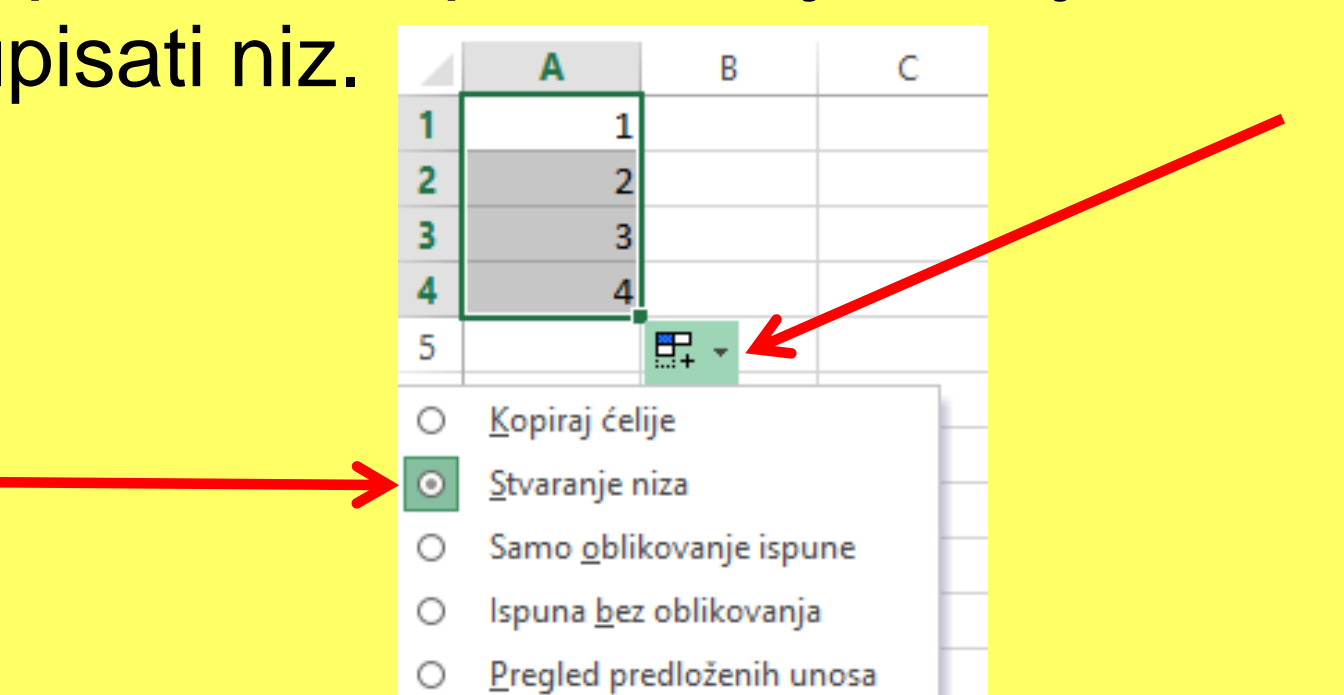

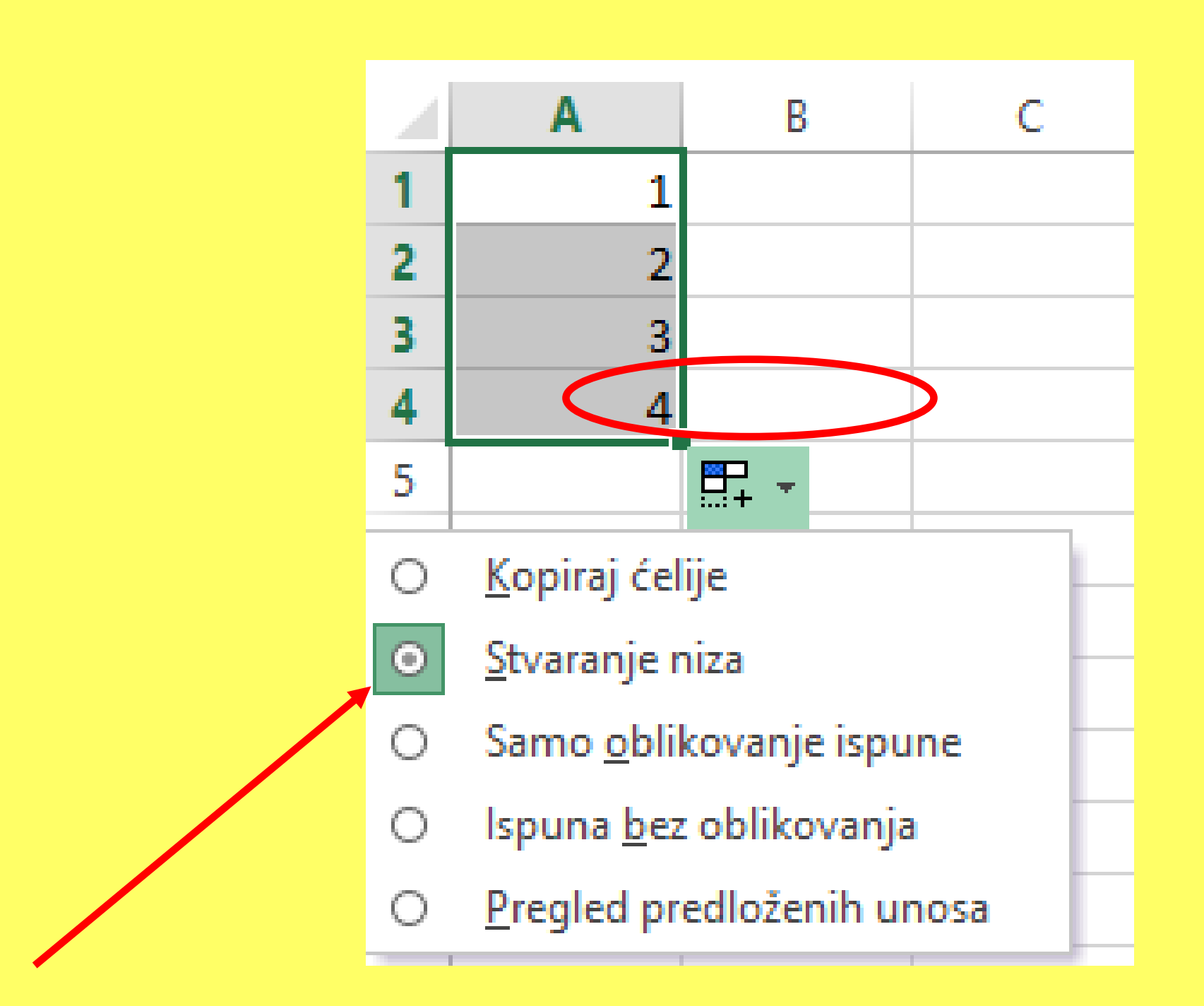

#### Pokušajte

- 1. Umetnuti niz brojeva od 1 do 100.
- 2. Dvadeset dana označenih s ponedjeljak, utorak, srijeda,

3. Niz 2, 4, 6,...

. . .

#### Ispuna parnih brojeva...

#### Za veći korak od jedan, nakon povlačenja mišem odaberemo naredbu

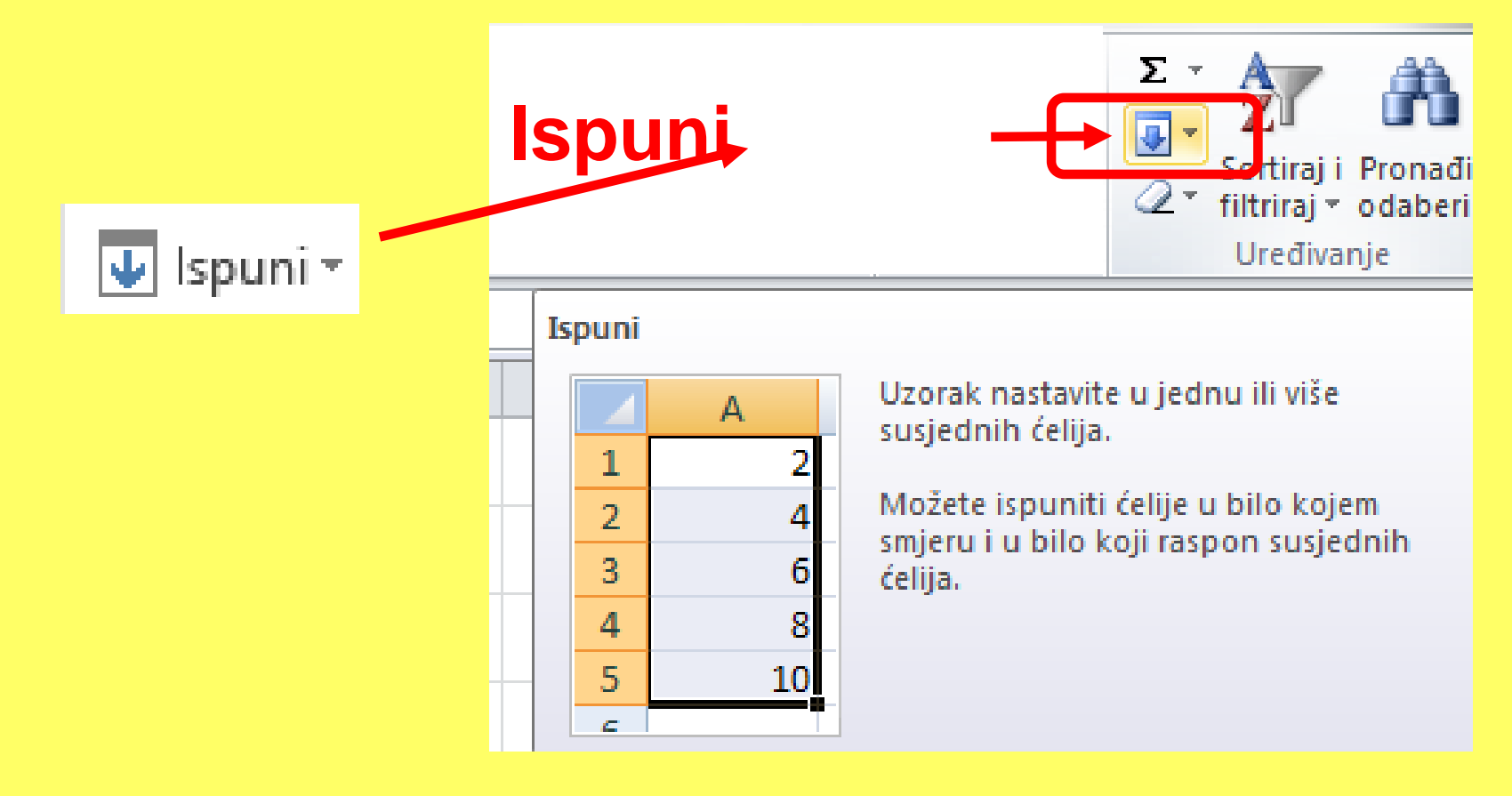

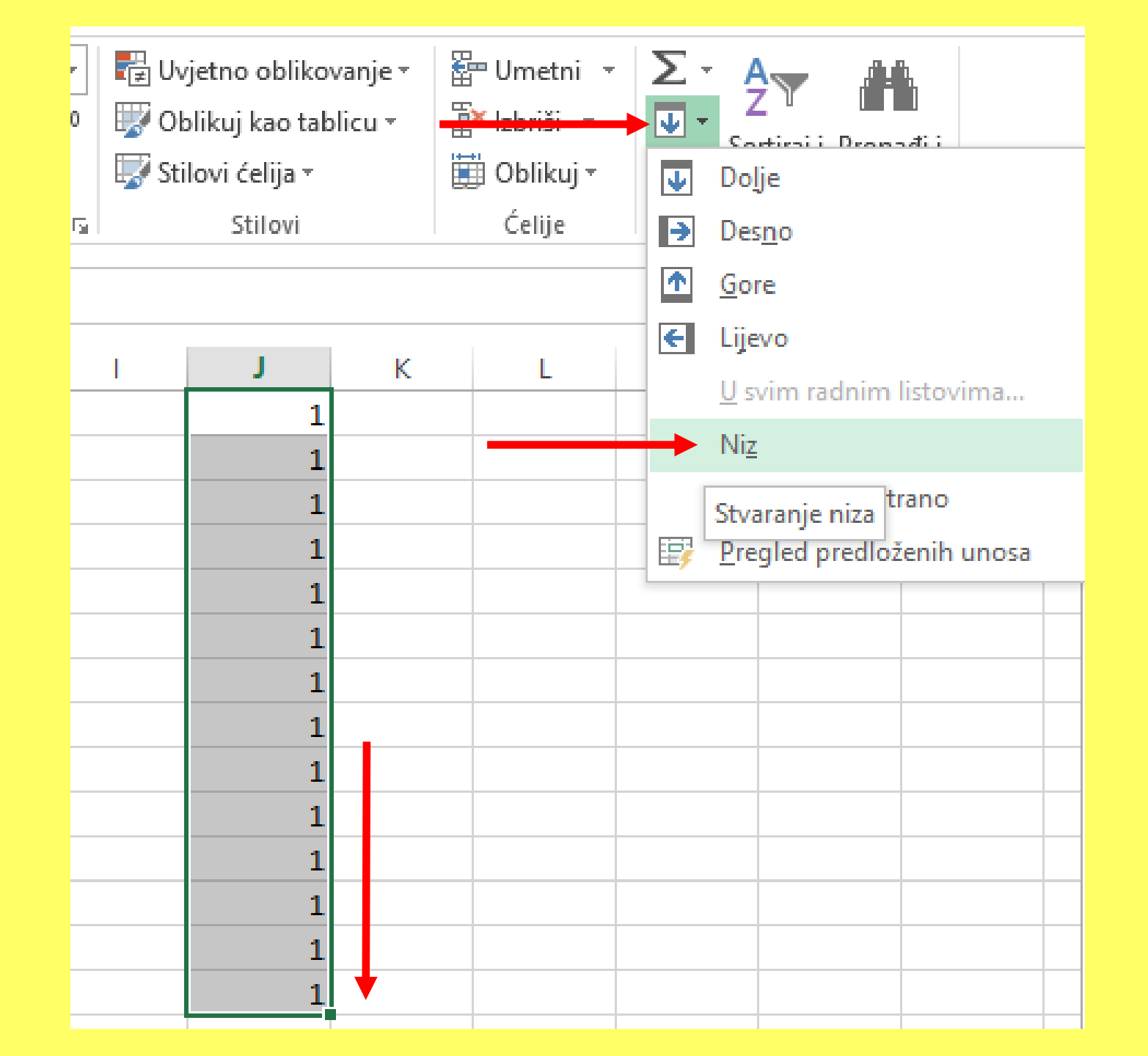

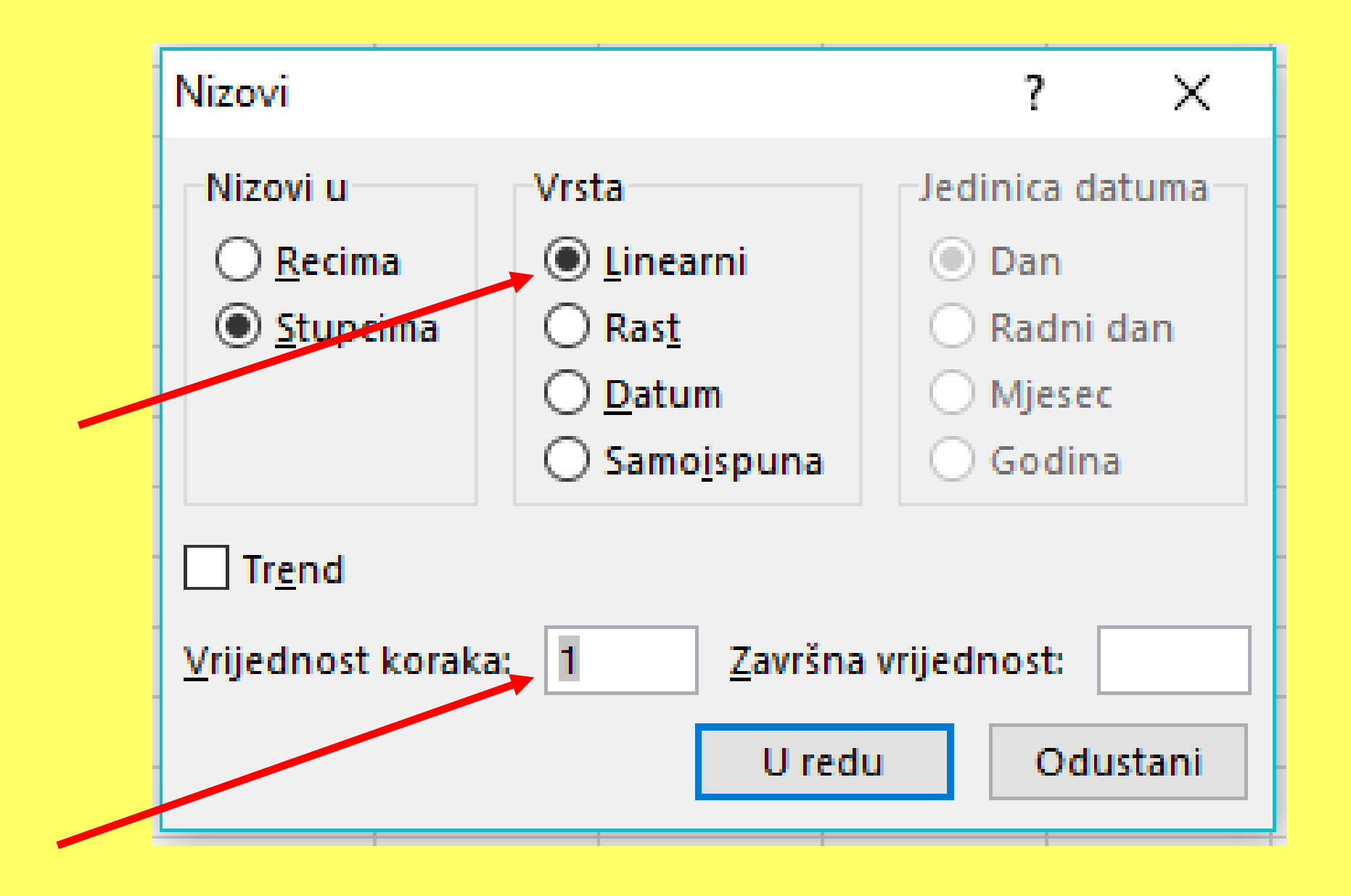

#### Ispunite slijedeću tablicu i SPREMITE JE!

| 4      | A | В  | С | D           | E      | F       | G        | н     | 1      | J        | К           | L      | М       | N        | 0 |
|--------|---|----|---|-------------|--------|---------|----------|-------|--------|----------|-------------|--------|---------|----------|---|
| L      | 1 | 1  |   | ponedjeljak | utorak | srijeda | četvrtak | petak | subota | nedjelja | ponedjeljak | utorak | srijeda | četvrtak |   |
| 2      | 1 | 2  |   | utorak      |        |         |          |       |        |          |             |        |         |          |   |
| 3      | 1 | 3  |   | srijeda     |        |         |          |       |        |          |             |        |         |          |   |
| ŧ.     | 1 | 4  |   | četvrtak    |        |         |          |       |        |          |             |        |         |          |   |
| 5      | 1 | 5  |   | petak       |        |         |          |       |        |          |             |        |         |          |   |
| 5      | 1 | 6  |   | subota      |        |         |          |       |        |          |             |        |         |          |   |
| 7      | 1 | 7  |   | nedjelja    |        |         |          |       |        |          |             |        |         |          |   |
| 3      | 1 | 8  |   | ponedjeljak |        |         |          |       |        |          |             |        |         |          |   |
| )      | 1 | 9  |   | utorak      |        |         |          |       |        |          |             |        |         |          |   |
| 0      | 1 | 10 |   | srijeda     |        |         |          |       | 1      |          |             |        |         |          |   |
| 1      | 1 | 11 |   | četvrtak    |        |         |          |       |        |          |             |        |         |          |   |
| 2      | 1 | 12 |   | petak       |        |         |          |       |        |          |             |        |         |          |   |
| 3      | 1 | 13 |   | subota      |        |         |          |       |        |          |             |        |         |          |   |
| 4      | 1 | 14 |   | nedjelja    |        |         |          |       |        |          |             |        |         |          |   |
| 5      | 1 | 15 |   | ponedieliak |        |         |          |       |        |          |             |        |         |          |   |
| 6      | 1 | 16 |   | utorak      |        |         | i        |       | i      |          |             |        |         |          |   |
| 7      | 1 | 17 |   | srijeda     |        |         |          |       |        |          |             |        |         |          |   |
| ,<br>0 | 1 | 18 |   | četvrtak    |        |         |          |       | IJ     |          |             |        |         |          |   |
| 9      | 1 | 19 |   | netak       |        |         |          |       |        |          |             |        |         |          |   |
| 0      | 1 | 20 |   | subota      |        |         |          |       |        |          |             |        |         |          |   |
| 1      | 1 | 21 |   | nedielia    |        |         |          |       |        |          |             |        |         |          |   |
| 2      | 1 | 22 |   | ponedieliak |        |         |          |       |        |          |             |        |         |          |   |
| 3      | 1 | 23 |   | utorak      |        |         |          |       |        |          |             |        |         |          |   |
| 4      | 1 | 24 |   | srijeda     |        |         |          |       |        |          |             |        |         |          |   |
| 5      | 1 | 25 |   | četvrtak    |        |         |          |       |        |          |             |        |         |          |   |
| 6      | 1 | 26 |   | petak       |        |         |          |       |        |          |             |        |         |          |   |
| 7      | 1 | 27 |   | subota      |        |         |          |       |        |          |             |        |         |          |   |
| 8      | 1 | 28 |   | nedjelja    |        |         |          |       |        |          |             |        |         |          |   |
| 9      | 1 | 29 |   | ponedjeljak |        |         |          |       |        |          |             |        |         |          |   |
| 0      | 1 | 30 |   | utorak      |        |         |          |       |        |          |             |        |         |          |   |
| 1      | 1 | 31 |   | srijeda     |        |         |          |       |        |          |             |        |         |          |   |
| 2      | 1 | 32 |   | četvrtak    |        |         |          |       |        |          |             |        |         |          |   |
| 3      | 1 | 33 |   | petak       |        |         |          |       |        |          |             |        |         |          |   |
| 4      | 1 | 34 |   | subota      |        |         |          |       |        |          |             |        |         |          |   |
| 5      | 1 | 35 |   | nedjelja    |        |         |          |       |        |          |             |        |         |          |   |
| 6      | 1 | 36 |   | ponedjeljak |        |         |          |       |        |          |             |        |         |          |   |
| /<br>• | 1 | 3/ |   | utorak      |        |         |          |       |        |          |             |        |         |          |   |
| 0      | 1 | 20 |   | čotvrtak    |        |         |          |       |        |          |             |        |         |          |   |
| 9      | 1 | 39 |   | netak       |        |         |          |       |        |          |             |        |         |          |   |
| 1      | 1 | 40 |   | subota      |        |         |          |       |        |          |             |        |         |          |   |
| 2      | 1 | 42 |   | nedielia    |        |         |          |       |        |          |             |        |         |          |   |
| 3      | 1 | 43 |   | ponedieliak |        |         |          |       |        |          |             |        |         |          |   |
| 4      | 1 | 44 |   | utorak      |        |         |          |       |        |          |             |        |         |          |   |
| 5      | 1 | 45 |   | srijeda     |        |         |          |       |        |          |             |        |         |          |   |
| 6      | 1 | 46 |   | četvrtak    |        |         |          |       |        |          |             |        |         |          |   |
| 7      |   |    |   |             |        |         |          |       |        |          |             |        |         |          |   |
| 8      |   |    |   |             |        |         |          |       |        |          |             |        |         |          |   |

### Namještanje stranice za ispis

Prije ispisa **obavezno** moramo **NAMJESTITI STRANICU** naredbom:

Datoteka

Ispis

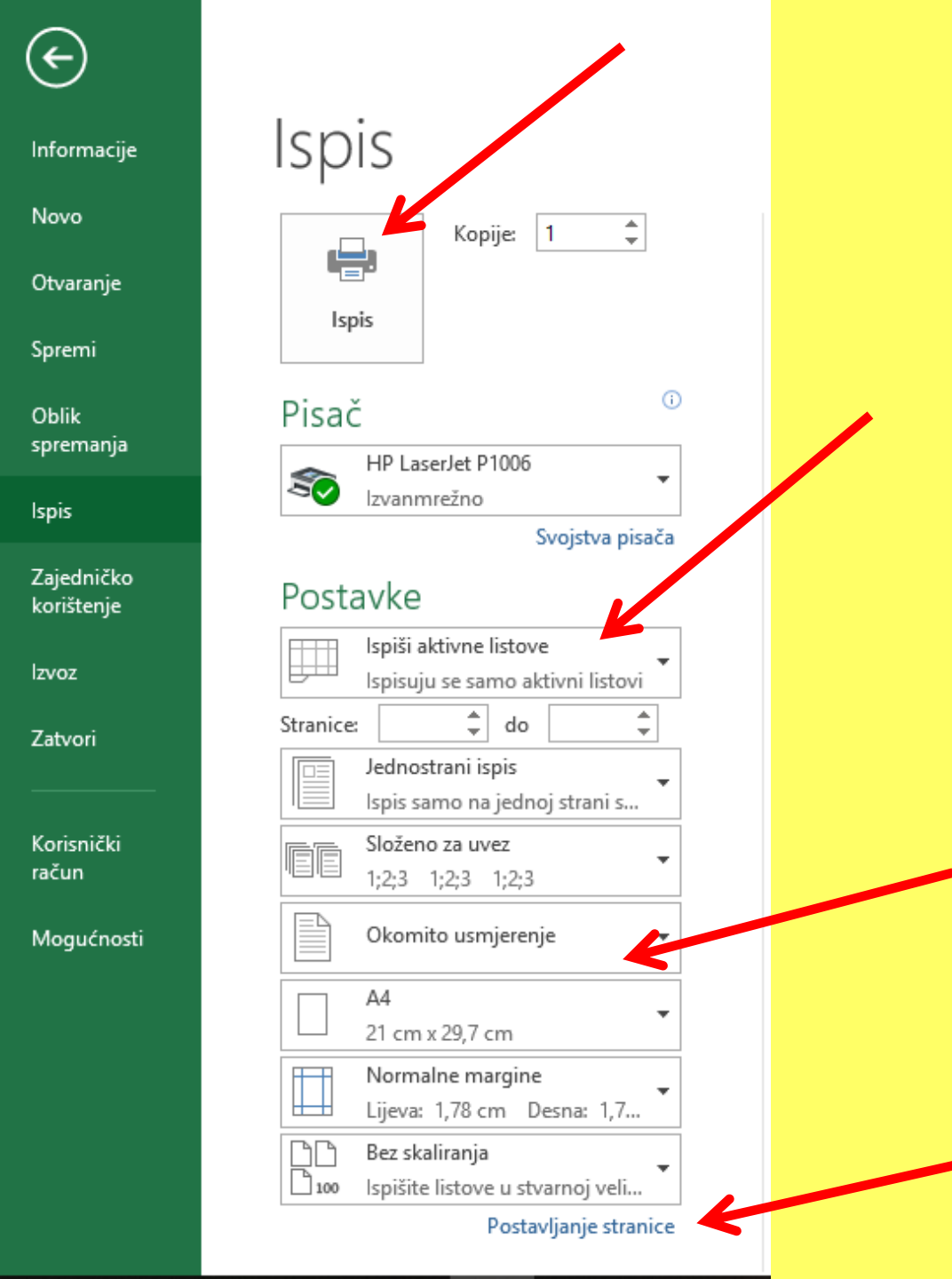

#### Postavke

Ispiši aktivne listove

lspisuju se samo aktivni listovi

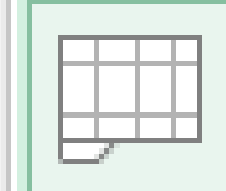

Ispiši aktivne listove

Ispisuju se samo aktivni listovi

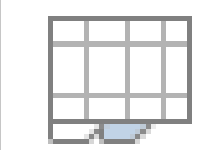

Ispiši cijelu radnu knjigu Ispisuje se cijela radna knjiga

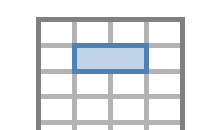

Ispiši odabir

Ispisuje se samo trenutni odabir

Zanemari područje ispisa

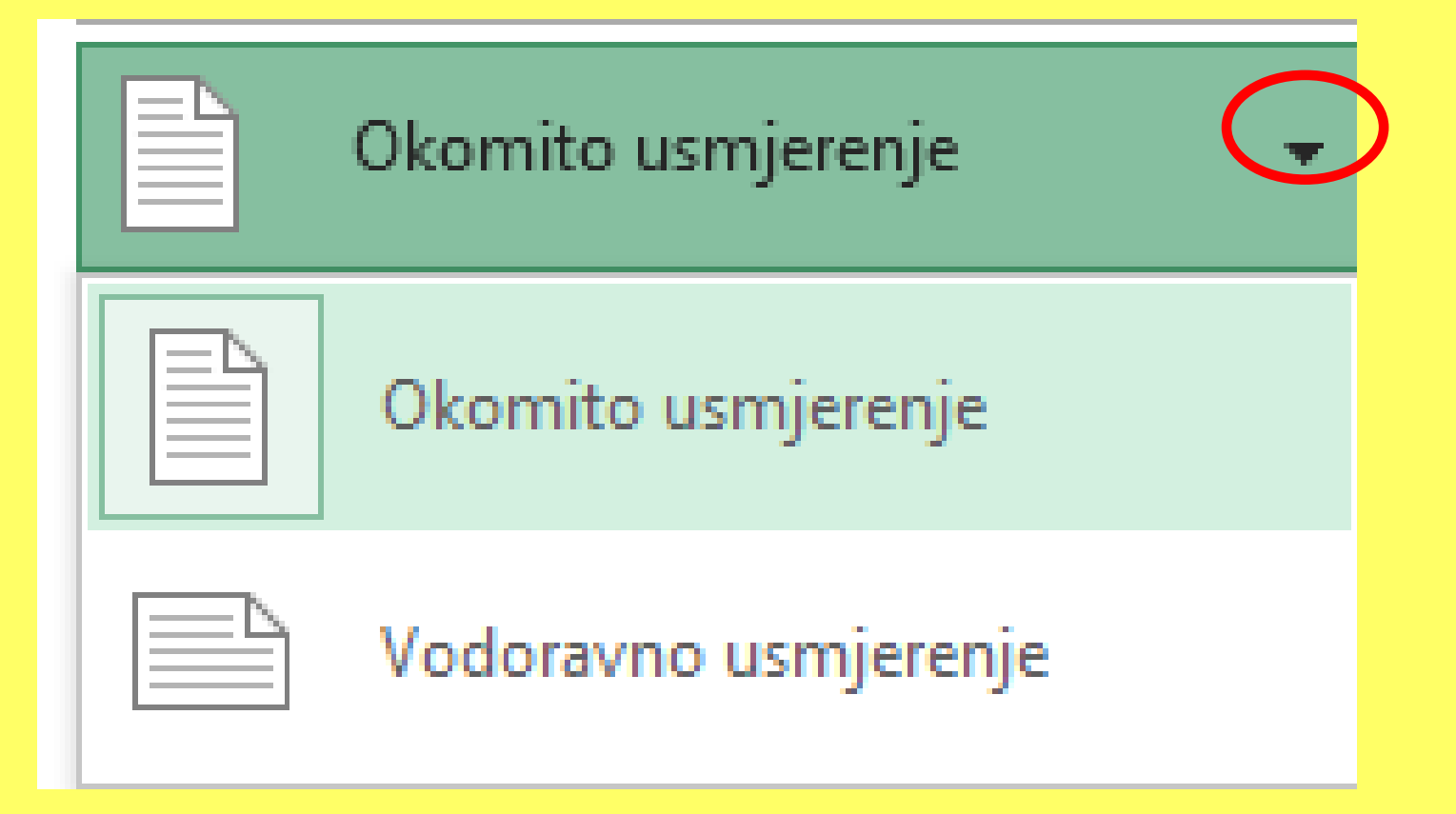

#### Na stranici namještamo:

- orijentaciju papira
- veličinu papira
- rubnice (margine)
- redoslijed ispisa stranica (s lijeva na desno

ili odozgo prema dolje)

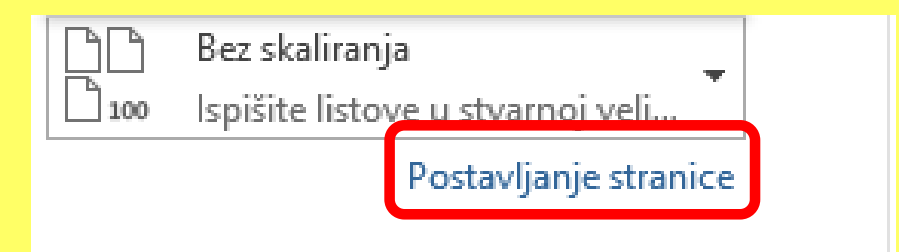

| i opio                                                           | 3                   |
|------------------------------------------------------------------|---------------------|
| Postavljanje stranice                                            | ? ×                 |
| Stranica Margine Podnožje/zaglavlje List                         |                     |
| <u>P</u> odručje ispisa:                                         | <b>1</b>            |
| <u>R</u> eci koje treba ponoviti na vrhu:                        |                     |
| Stupci koje treba pono <u>v</u> iti slijeva:                     | <b>1</b>            |
| Ispiši                                                           |                     |
| Crte rese <u>t</u> ke Ko <u>m</u> entari:                        | (Ništa)             |
| <u>K</u> valiteta skice<br>Naslovi redaka i stupaca              | kao: prikazano      |
| Redoslijed stranica                                              |                     |
| <ul> <li>Dolje, pa prijeko</li> <li>Prijeko, pa dolje</li> </ul> |                     |
|                                                                  |                     |
|                                                                  | Mogu <u>ć</u> nosti |
|                                                                  | U redu Odustani     |
|                                                                  |                     |

#### Pogledajmo sada našu tablicu:

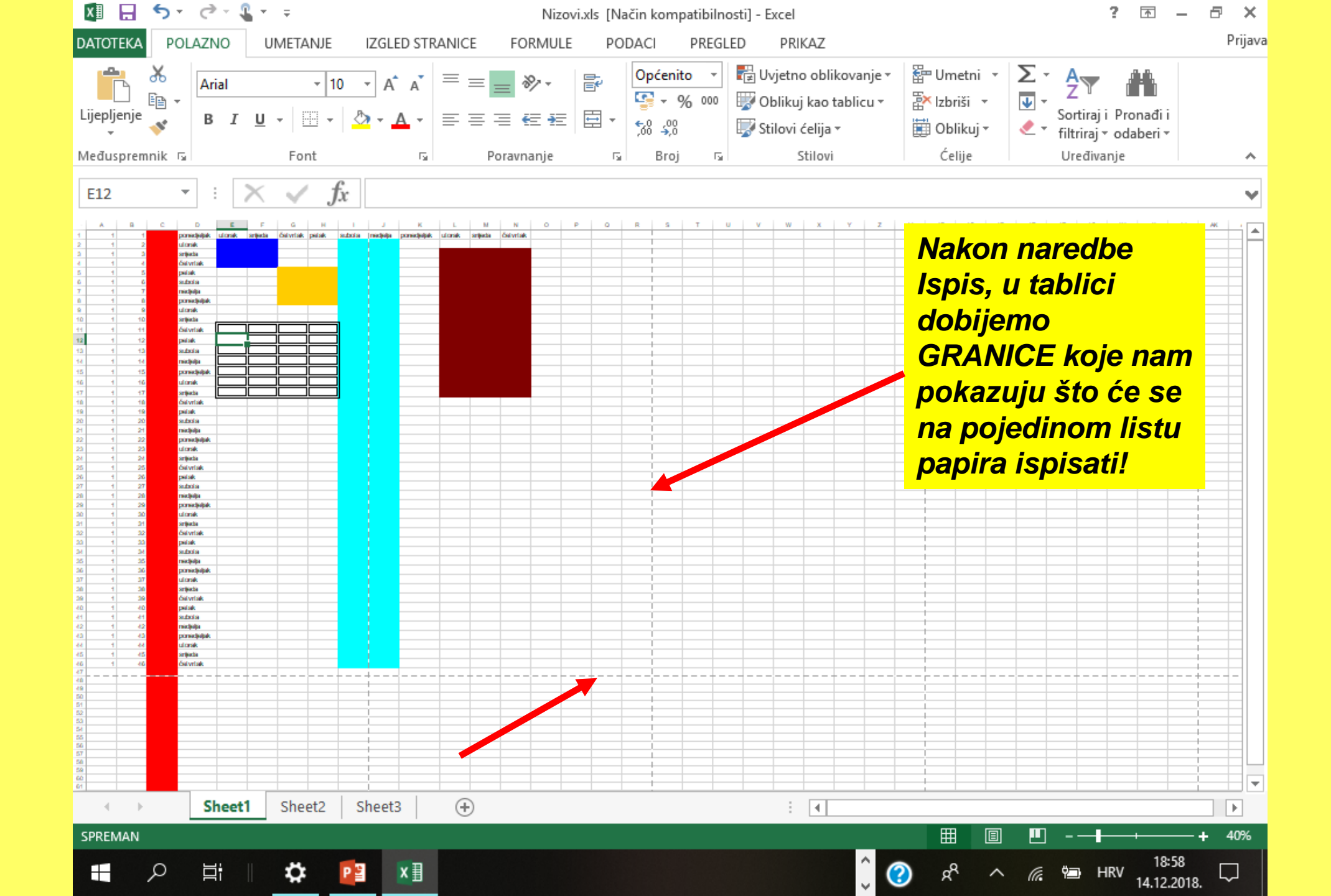

|       | 🔏 Izreži                                                                                    |                                                                                                    | Arial                                                                                                    |           | 10 -    | A A      | = = -    | <b>_</b> ≫⁄ | Pre      | lamanje teksta   | Općeni                                                                                                    | to          | -        | ≤₹          |             | Norm        | alno |
|-------|---------------------------------------------------------------------------------------------|----------------------------------------------------------------------------------------------------|----------------------------------------------------------------------------------------------------|-----------|---------|----------|----------|-------------|----------|------------------|----------------------------------------------------------------------------------------------------|-------------|----------|-------------|-------------|-------------|------|
| lijep | i 📑 Kopira<br>Di 🔄                                                                          | aj *                                                                                                    | BZ                                                                                                    | a - 182   | - & -   | A -      |          |             | Far Spo  | ii i centrirai 🔹 | Image: a transmission of the second second seco | % 000       | 4,0 ,00  | Uvjetno     | Oblikuj kao | Izlaz       |      |
| Ŧ     | Preno<br>Ma Turno                                                                           | sitelj oblik                                                                                            | covanja – – – –                                                                                                    | E <u></u> | 2       |          |          | , -,        |          |                  |                                                                                                    | Deel        | ,00 -,0  | oblikovanje | ★ tablicu ★ |             |      |
|       | E12                                                                                         | emnik                                                                                                   | - (= £                                                                                                    | Font      |         | 121      |          | Porav       | nanje    | la.              | 1                                                                                                    | БГОЈ        | 121      |             |             |             |      |
| 1     | A .                                                                                         | В                                                                                                    | C D                                                                                                    | E         | F       | G        | Н        |             | J        | К                | L                                                                                                    | М           | N        | 0           | P           | Q           | R    |
|       | 1                                                                                           | 1                                                                                                    | ponedjeljak                                                                                                    | utorak    | srijeda | četvrtak | petak    | subota      | nedjelja | ponedjeljak      | utorak                                                                                                    | srijeda     | četvrta  | k           |             | ~           |      |
|       | 1                                                                                           | 2                                                                                                    | utorak                                                                                                    |           |         |          |          |             |          |                  |                                                                                                    |             |          |             |             |             |      |
|       | 1                                                                                           | 3                                                                                                    | srijeda                                                                                                    |           |         |          |          |             |          |                  |                                                                                                    |             |          |             |             |             |      |
|       | 1                                                                                           | 4                                                                                                    | četvrtak                                                                                                    |           |         |          |          |             |          |                  |                                                                                                    |             |          |             |             |             |      |
|       | 1                                                                                           | 5                                                                                                    | petak                                                                                                    |           |         |          |          |             |          |                  |                                                                                                    |             |          |             |             |             |      |
|       | 1                                                                                           | 5                                                                                                    | subota                                                                                                    |           |         |          |          |             |          |                  |                                                                                                    |             |          |             |             |             |      |
|       | 1                                                                                           | 8                                                                                                    | ponedieliak                                                                                                    |           |         |          |          |             |          |                  |                                                                                                    |             |          |             |             |             |      |
|       | 1                                                                                           | 9                                                                                                    | utorak                                                                                                    |           |         |          |          |             |          |                  |                                                                                                    |             |          |             |             |             |      |
|       | 1                                                                                           | 10                                                                                                    | srijeda                                                                                                    |           |         |          |          |             |          |                  |                                                                                                    |             |          |             |             |             |      |
|       | 1                                                                                           | 11                                                                                                    | četvrtak                                                                                                    |           |         |          |          |             |          |                  |                                                                                                    |             |          |             |             |             |      |
|       | 1                                                                                           | 12                                                                                                    | petak                                                                                                    |           | 1       |          |          |             |          |                  |                                                                                                    |             |          |             |             |             |      |
|       | 1                                                                                           | 13                                                                                                    | subota                                                                                                    |           |         |          |          |             |          |                  |                                                                                                    |             |          |             |             |             |      |
|       | 1                                                                                           | 14                                                                                                    | nedjelja                                                                                                    |           |         |          |          |             |          |                  |                                                                                                    |             |          |             |             |             |      |
|       | 1                                                                                           | 15                                                                                                    | ponedjeljak                                                                                                    |           |         |          |          |             |          |                  |                                                                                                    |             |          |             |             |             |      |
|       | 1                                                                                           | 16                                                                                                    | utorak                                                                                                    |           |         |          | <u> </u> |             |          |                  |                                                                                                    | ako         | n n      | aro         | -dh         |             |      |
|       | 1                                                                                           | 17                                                                                                    | srijeda                                                                                                    |           |         |          |          |             |          |                  | / 4 6                                                                                                    |             |          |             |             |             |      |
| -     | 1                                                                                           | 18                                                                                                    | četvrtak                                                                                                    |           |         |          |          |             |          |                  |                                                                                                    | nic         |          | tabli       | iai         |             |      |
| -     | 1                                                                                           | 19                                                                                                    | petak                                                                                                    |           |         |          |          |             |          |                  | 15                                                                                                    | $\mu_{5}$   | , u      | lanii       | CI          |             |      |
| -     | 1                                                                                           | 20                                                                                                    | subota                                                                                                    |           |         |          |          |             |          |                  |                                                                                                    |             |          | _           |             |             |      |
|       | 1                                                                                           | 21                                                                                                    | nedjelja                                                                                                    |           |         |          |          |             |          |                  |                                                                                                    | ןוסכ        | em       | 0           |             |             |      |
|       | 1                                                                                           | 22                                                                                                    | utorak                                                                                                    |           |         |          |          |             |          |                  |                                                                                                    |             |          |             |             |             |      |
|       | 1                                                                                           | 24                                                                                                    | srijeda                                                                                                    |           |         |          |          |             |          |                  | G                                                                                                    | RA          | NIC      | EKO         | Die n       | am          | )    |
|       | 1                                                                                           | 25                                                                                                    | četvrtak                                                                                                    |           |         |          |          |             |          |                  |                                                                                                    | _           | _        |             |             |             |      |
|       | 1                                                                                           | 26                                                                                                    | petak                                                                                                    |           |         |          |          |             |          |                  | D                                                                                                    | )ka         | ZIJĪ     | u što       | ce :        | se          |      |
|       | 1                                                                                           | 27                                                                                                    | subota                                                                                                    |           |         |          |          |             |          |                  |                                                                                                    |             |          |             |             |             |      |
| _     | 4                                                                                           | 28                                                                                                    | nedjelja                                                                                                    |           |         |          |          |             |          |                  | n n                                                                                                    | a na        | nier     | Jino        | m lic       | <b>f</b> 11 |      |
|       | -                                                                                           |                                                                                                    |                                                                                                    |           |         |          |          |             |          |                  | 110                                                                                                    | ' pc        | <u> </u> |             |             | Ľ           |      |
|       | 1                                                                                           | 29                                                                                                    | ponedjeljak                                                                                                    |           |         |          |          |             |          |                  | 6                                                                                                    |             |          | nnin        | <u></u>     |             |      |
|       | 1                                                                                           | 29<br>30                                                                                                | ponedjeljak<br>utorak                                                                                                    |           |         |          |          |             |          |                  |                                                                                                    |             |          |             |             |             |      |
|       | 1                                                                                           | 29<br>30<br>31                                                                                          | ponedjeljak<br>utorak<br>srijeda<br>četvrtak                                                                                                    |           |         |          |          |             |          |                  | pa                                                                                                    | apir        |          | spisa       | au:         |             |      |
|       | 1<br>1<br>1<br>1<br>1                                                                       | 29<br>30<br>31<br>32<br>33                                                                              | ponedjeljak<br>utorak<br>srijeda<br>četvrtak<br>petak                                                                                                    |           |         |          |          |             |          |                  | pa                                                                                                    | apir        |          | spise       |             |             |      |
|       | 1<br>1<br>1<br>1<br>1<br>1<br>1                                                             | 29<br>30<br>31<br>32<br>33<br>34                                                                        | ponedjeljak<br>utorak<br>srijeda<br>četvrtak<br>petak<br>subota                                                                                                    |           |         |          |          |             |          |                  | pa                                                                                                    | apir        |          | spisa       |             |             |      |
|       | 1<br>1<br>1<br>1<br>1<br>1<br>1<br>1<br>1                                                   | 29<br>30<br>31<br>32<br>33<br>34<br>35                                                                  | ponedjeljak<br>utorak<br>srijeda<br>četvrtak<br>petak<br>subota<br>nedjelja                                                                                                    |           |         |          |          |             |          |                  | pa                                                                                                    | apır        |          | spisa       |             |             |      |
|       | 1<br>1<br>1<br>1<br>1<br>1<br>1<br>1<br>1<br>1<br>1                                         | 29<br>30<br>31<br>32<br>33<br>34<br>35<br>36                                                            | ponedjeljak<br>utorak<br>srijeda<br>četvrtak<br>petak<br>subota<br>nedjelja<br>ponedjeljak                                                                                                    |           |         |          |          |             |          |                  | Pe                                                                                                    | apır        |          | spisa       |             |             |      |
|       | 1<br>1<br>1<br>1<br>1<br>1<br>1<br>1<br>1<br>1<br>1<br>1                                    | 29<br>30<br>31<br>32<br>33<br>34<br>35<br>36<br>37                                                      | ponedjeljak<br>utorak<br>srijeda<br>četvrtak<br>petak<br>subota<br>nedjelja<br>ponedjeljak<br>utorak                                                                                                    |           |         |          |          |             |          |                  | pe                                                                                                    | apır        |          | spisa       |             |             |      |
|       | 1<br>1<br>1<br>1<br>1<br>1<br>1<br>1<br>1<br>1<br>1<br>1<br>1                               | 29<br>30<br>31<br>32<br>33<br>34<br>35<br>36<br>37<br>38                                                | ponedjeljak<br>utorak<br>srijeda<br>četvrtak<br>petak<br>subota<br>nedjelja<br>ponedjeljak<br>utorak<br>srijeda                                                                                            |           |         |          |          |             |          |                  | pa                                                                                                    | <u>apır</u> |          | spisa       |             |             |      |
|       | 1<br>1<br>1<br>1<br>1<br>1<br>1<br>1<br>1<br>1<br>1<br>1<br>1<br>1                          | 29<br>30<br>31<br>32<br>33<br>34<br>35<br>36<br>37<br>38<br>39                                          | ponedjeljak<br>utorak<br>srijeda<br>četvrtak<br>petak<br>subota<br>nedjelja<br>ponedjeljak<br>utorak<br>srijeda<br>četvrtak                                                                                |           |         |          |          |             |          |                  | pa                                                                                                    |             |          | spisa       |             |             |      |
|       | 1<br>1<br>1<br>1<br>1<br>1<br>1<br>1<br>1<br>1<br>1<br>1<br>1<br>1<br>1<br>1                | 29<br>30<br>31<br>32<br>33<br>34<br>35<br>36<br>37<br>38<br>39<br>40                                    | ponedjeljak<br>utorak<br>srijeda<br>četvrtak<br>petak<br>subota<br>nedjelja<br>ponedjeljak<br>utorak<br>srijeda<br>četvrtak<br>petak                                                                       |           |         |          |          |             |          |                  |                                                                                                    |             |          | spisa       |             |             |      |
|       | 1<br>1<br>1<br>1<br>1<br>1<br>1<br>1<br>1<br>1<br>1<br>1<br>1<br>1<br>1<br>1<br>1<br>1      | 29<br>30<br>31<br>32<br>33<br>34<br>35<br>36<br>37<br>38<br>39<br>40<br>41                              | ponedjeljak<br>utorak<br>srijeda<br>četvrtak<br>petak<br>subota<br>nedjelja<br>ponedjeljak<br>utorak<br>srijeda<br>četvrtak<br>petak<br>subota                                                             |           |         |          |          |             |          |                  |                                                                                                    |             |          | spisa       |             |             |      |
|       | 1<br>1<br>1<br>1<br>1<br>1<br>1<br>1<br>1<br>1<br>1<br>1<br>1<br>1<br>1<br>1<br>1<br>1<br>1 | 29<br>30<br>31<br>32<br>33<br>34<br>35<br>36<br>37<br>38<br>39<br>40<br>41<br>42                        | ponedjeljak<br>utorak<br>srijeda<br>četvrtak<br>petak<br>subota<br>nedjelja<br>ponedjeljak<br>utorak<br>srijeda<br>četvrtak<br>petak<br>subota<br>nedjelja                                                 |           |         |          |          |             |          |                  | pe                                                                                                    |             |          | spise<br>   |             |             |      |
|       |                                                                                             | 29<br>30<br>31<br>32<br>33<br>34<br>35<br>36<br>37<br>38<br>39<br>40<br>41<br>42<br>43                  | ponedjeljak<br>utorak<br>srijeda<br>četvrtak<br>petak<br>subota<br>nedjelja<br>ponedjeljak<br>utorak<br>srijeda<br>četvrtak<br>petak<br>subota<br>nedjelja<br>ponedjeljak<br>utorak                        |           |         |          |          |             |          |                  | pa                                                                                                    |             |          |             |             |             |      |
|       |                                                                                             | 29<br>30<br>31<br>32<br>33<br>34<br>35<br>36<br>37<br>38<br>39<br>40<br>41<br>42<br>43<br>44            | ponedjeljak<br>utorak<br>srijeda<br>četvrtak<br>petak<br>subota<br>nedjelja<br>ponedjeljak<br>utorak<br>srijeda<br>četvrtak<br>petak<br>subota<br>nedjelja<br>ponedjeljak<br>utorak<br>srijeda             |           |         |          |          |             |          |                  | pe                                                                                                    |             |          |             |             |             |      |
|       |                                                                                             | 29<br>30<br>31<br>32<br>33<br>34<br>35<br>36<br>37<br>38<br>39<br>40<br>41<br>42<br>43<br>44<br>5<br>46 | ponedjeljak<br>utorak<br>srijeda<br>četvrtak<br>petak<br>subota<br>nedjelja<br>ponedjeljak<br>utorak<br>srijeda<br>četvrtak<br>petak<br>subota<br>nedjelja<br>ponedjeljak<br>utorak<br>srijeda<br>četvrtak |           |         |          |          |             |          |                  | pe                                                                                                    |             |          |             |             |             |      |

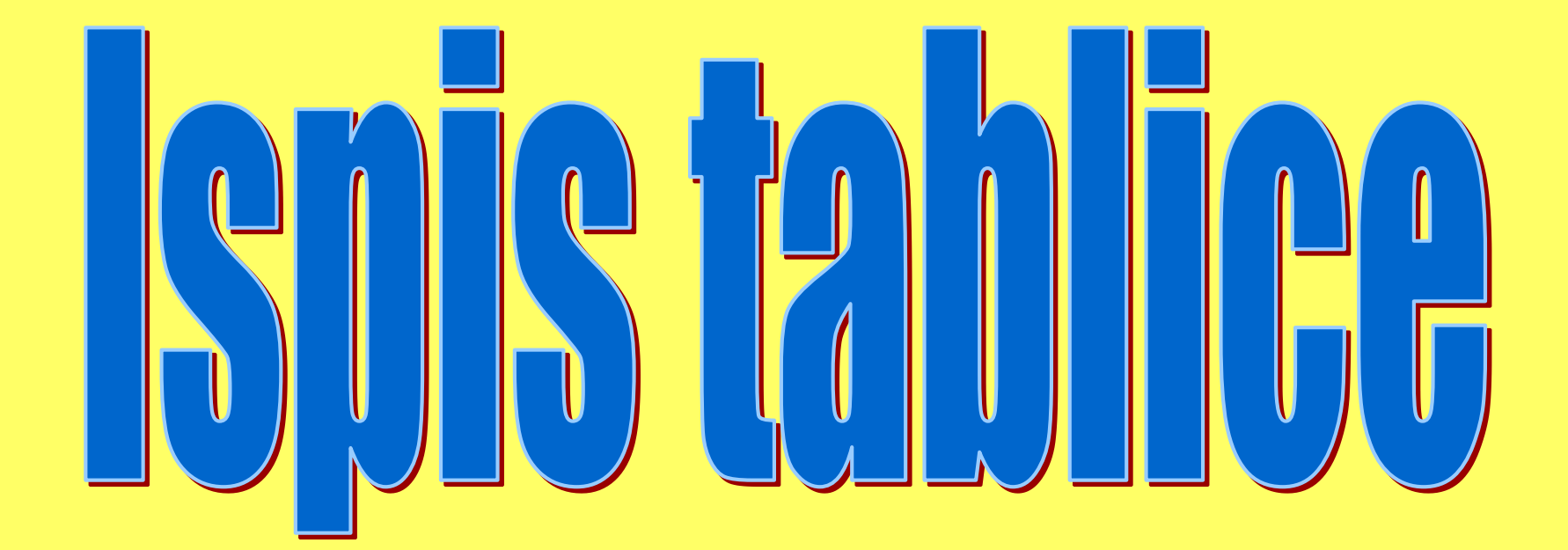

#### Naredbom za ispis

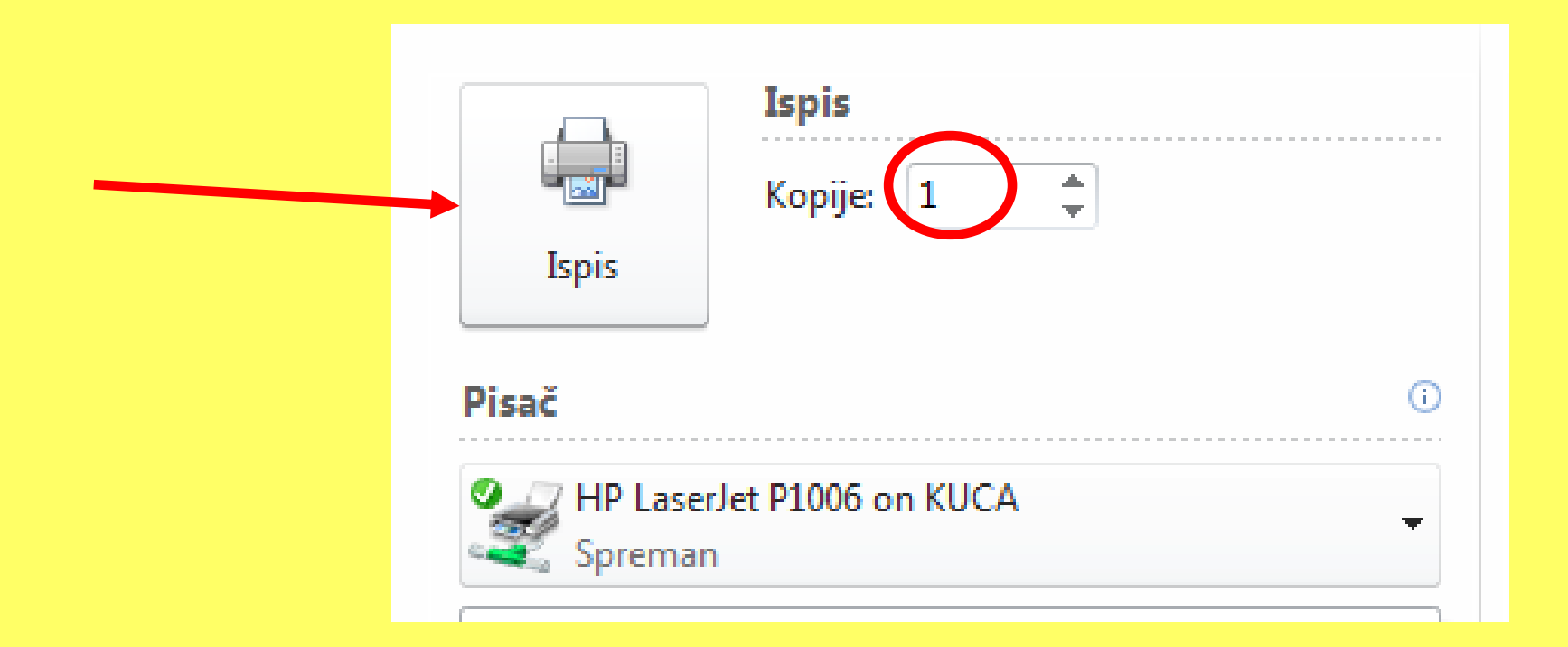

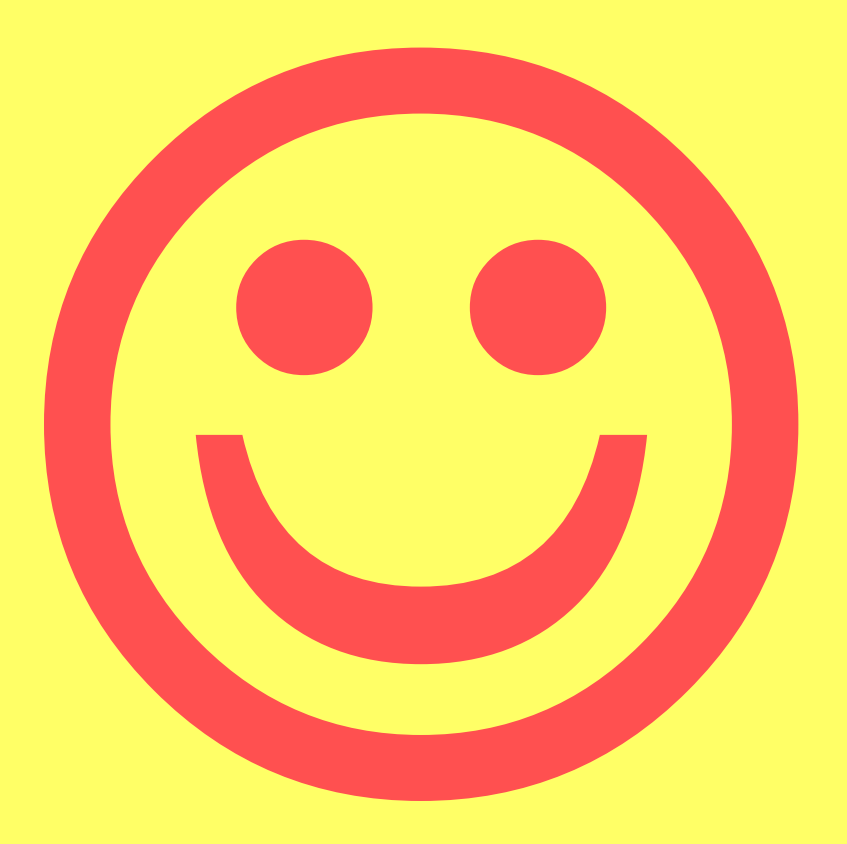